# **KÜHLER BY DESIGN** www.designerheater.com

### MANUEL DE L'UTILISATEUR

### 01 TABLE DES MATIÈRES

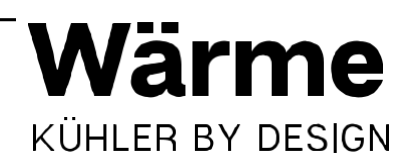

| Données techniques                                                                                                    | 03 |
|----------------------------------------------------------------------------------------------------|----|
| Consignes de sécurité                                                                                                    | 03 |
| Description du produit                                                                                                    | 04 |
| Affichage                                                                                                    | 05 |
| Panneau de commande                                                                                                    | 05 |
| Montage<br>• Installation sur pieds<br>• Montage mural                                                                                                    | 06 |
| Utilisation et fonctionnement<br>• Mise sous tension/hors tension de votre radiateur Wärme Designer<br>• Fonction Sécurité enfant<br>• Réglage de la température<br>• Fonction Minuterie<br>• Réglage de l 'heure<br>• Mémoire<br>• Fonction Fenêtre ouverte | 07 |
| Mode Chauffage<br>• Mode Chauffage instantané<br>• Mode Chauffage hebdomadaire programmé                                                                                                    | 09 |
| Connexion au réseau Wi-Fi<br>• Utilisation de l'application Smart Life                                                                                                    | 11 |
| Commande de votre radiateur Wärme Designer<br>• Interface de commande<br>• Mode Chauffage instantané<br>• Mode Chauffage hebdomadaire programmé                                                                                                    | 14 |
| Autres fonctionnalités<br>• Partage<br>• Intégration vocale<br>• Questions fréquentes                                                                                                    | 17 |
| Nettoyage et entretien<br>• Entretien<br>• Stockage<br>• Conseils sur la mise au rebut                                                                                                    | 18 |

• Déclaration de conformité

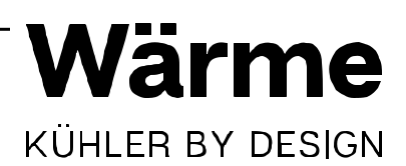

Chère cliente, cher client,

Merci d'avoir acheté un radiateur Wärme Designer. Veuillez lire attentivement ce manuel d'utilisation et respecter les conseils suivants pour éviter tout dommage. Toute défaillance causée par le non-respect des consignes et des mises en garde mentionnées dans le présent manuel d'utilisation n'est pas couverte par notre garantie.

| DONNÉES TECHNIQUES      |               |
|-------------------------|---------------|
| Numéro de l'élément     | WH-24P        |
| Alimentation électrique | 230 V ~ 50 Hz |
| Consommation électrique | 2 000 W       |

#### **CONSIGNES DE SÉCURITÉ**

- Veuillez lire attentivement toutes les instructions avant d'utiliser l'appareil.
- Assurez-vous que la tension est la même que celle indiquée sur la plaque signalétique de l'appareil.
- N'utilisez pas cet appareil si le câble ou la fiche est endommagé.
- Tenez l'appareil et le câble à l'écart des sources de chaleur, des objets pointus ou de tout ce qui peut causer des dommages.
- Si le cordon d'alimentation est endommagé, il doit être remplacé par le fabricant, son représentant agréé ou une personne qualifiée afin de prévenir tout danger.
- Assurez-vous que l'appareil est éteint avant de le brancher sur le secteur.
- Coupez l'alimentation électrique et débranchez-le du secteur lorsqu'il n'est pas utilisé, avant son nettoyage ou pendant tout entretien.
- Pour débrancher l'appareil, éteignez-le, puis retirez la fiche de la prise. Ne tirez pas sur le cordon électrique pour débrancher la fiche. Le radiateur ne doit pas être placé immédiatement sous une prise de courant.
- Ne l'utilisez pas dans des endroits où de l'essence, de la peinture ou des liquides inflammables sont utilisés ou entreposés.
- Usage intérieur seulement. Afin d'éviter une surchauffe, ne couvrez pas le radiateur.
- Afin d'éviter un risque d'incendie, ne bloquez pas et ne couvrez pas les entrées ou les sorties d'air.
- Ne touchez pas les surfaces chaudes.
- N'insérez pas ou ne laissez pas d'objets étrangers pénétrer dans une ouverture de ventilation ou d'évacuation, car cela peut provoquer une décharge électrique, un incendie ou des dommages sur l'appareil.
- Gardez toujours les mains sèches avant d'utiliser ou de régler un interrupteur sur le produit ou de toucher la fiche et la prise de courant.
- L'appareil n'est pas conçu pour être utilisé par des personnes (y compris des enfants) qui possèdent des aptitudes physiques, sensorielles ou mentales réduites ou qui manquent d'expérience ou de connaissances, sauf si elles ont été supervisées ou formées à l'utilisation de l'appareil par une personne responsable de leur sécurité.
- · Les enfants doivent être surveillés pour s'assurer qu'ils ne jouent pas avec l'appareil.
- Ne laissez pas cet appareil sans surveillance lorsqu'il est en cours d'utilisation.
- La cause la plus fréquente de surchauffe est le dépôt de poussière ou de saleté dans l'appareil. Assurez-vous que ces dépôts sont éliminés régulièrement en débranchant l'appareil et en aspirant les bouches d'aération et les grilles.
- Ne placez pas le câble sous des tapis. Disposez le cordon loin de la zone de circulation pour empêcher tout trébuchement.
- N'utilisez pas ce radiateur à proximité immédiate d'une baignoire, d'une douche ou d'une piscine.

### 02 DESCRIPTION DU PRODUIT

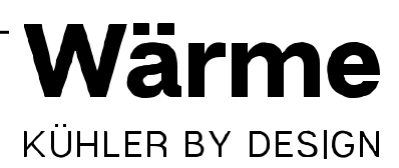

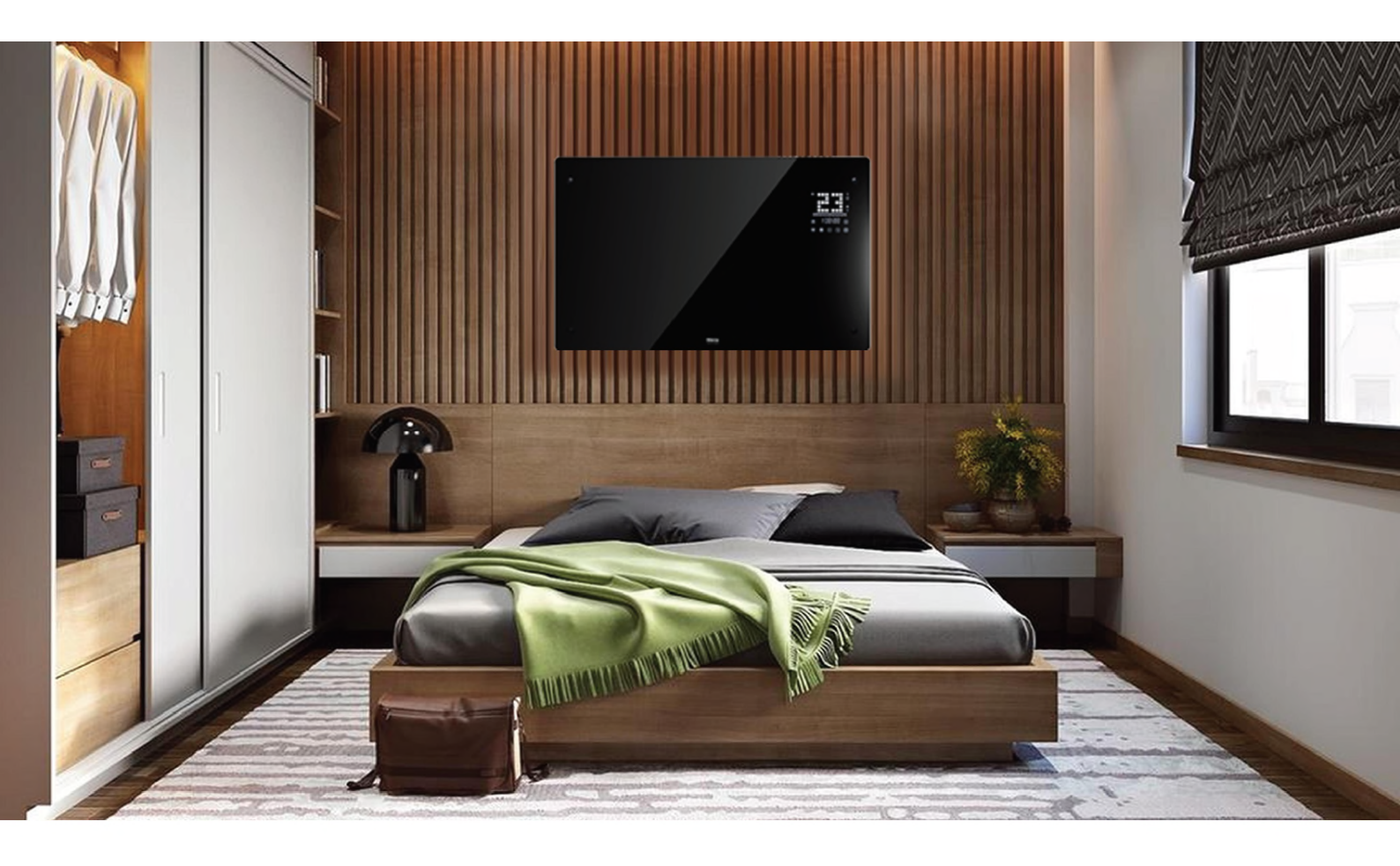

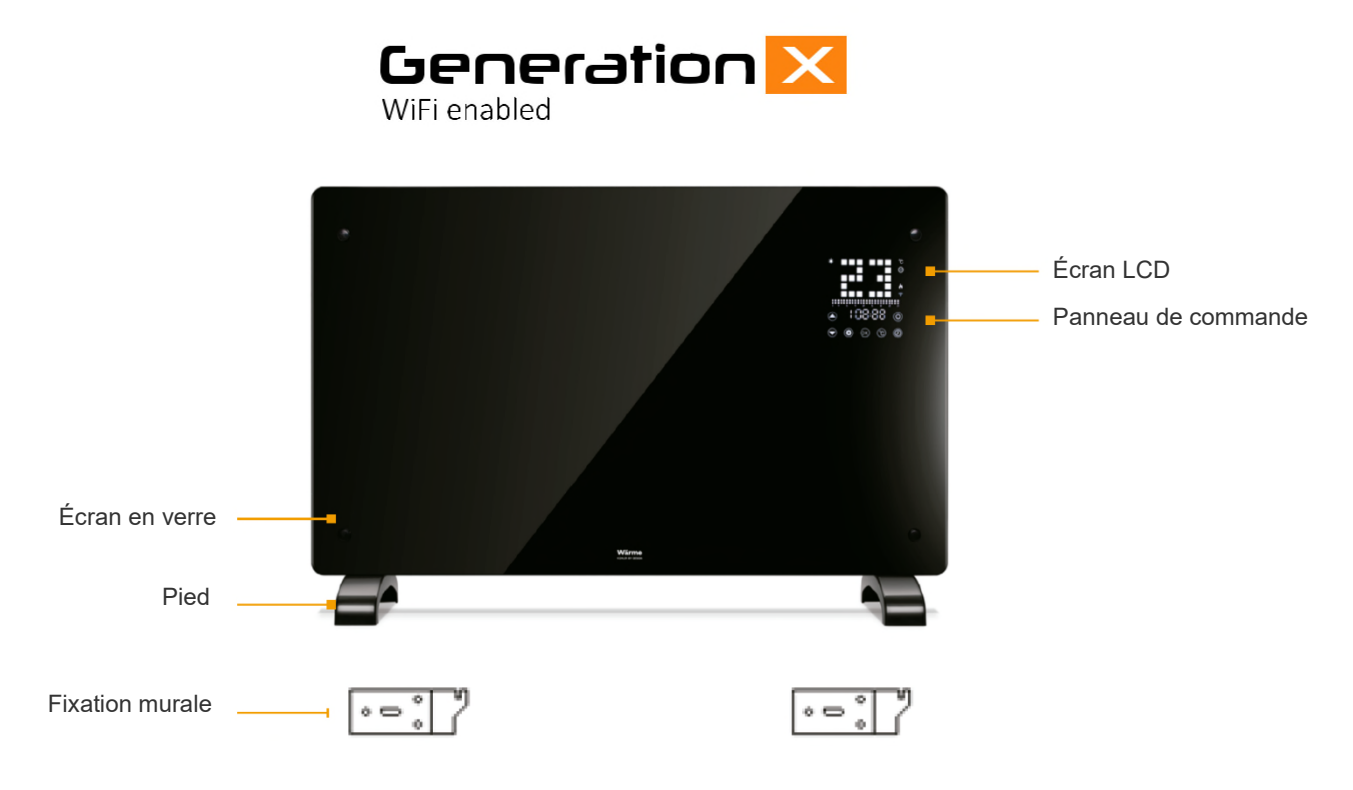

# 02 DESCRIPTION DU PRODUIT

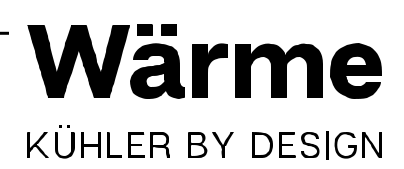

#### AFFICHAGE

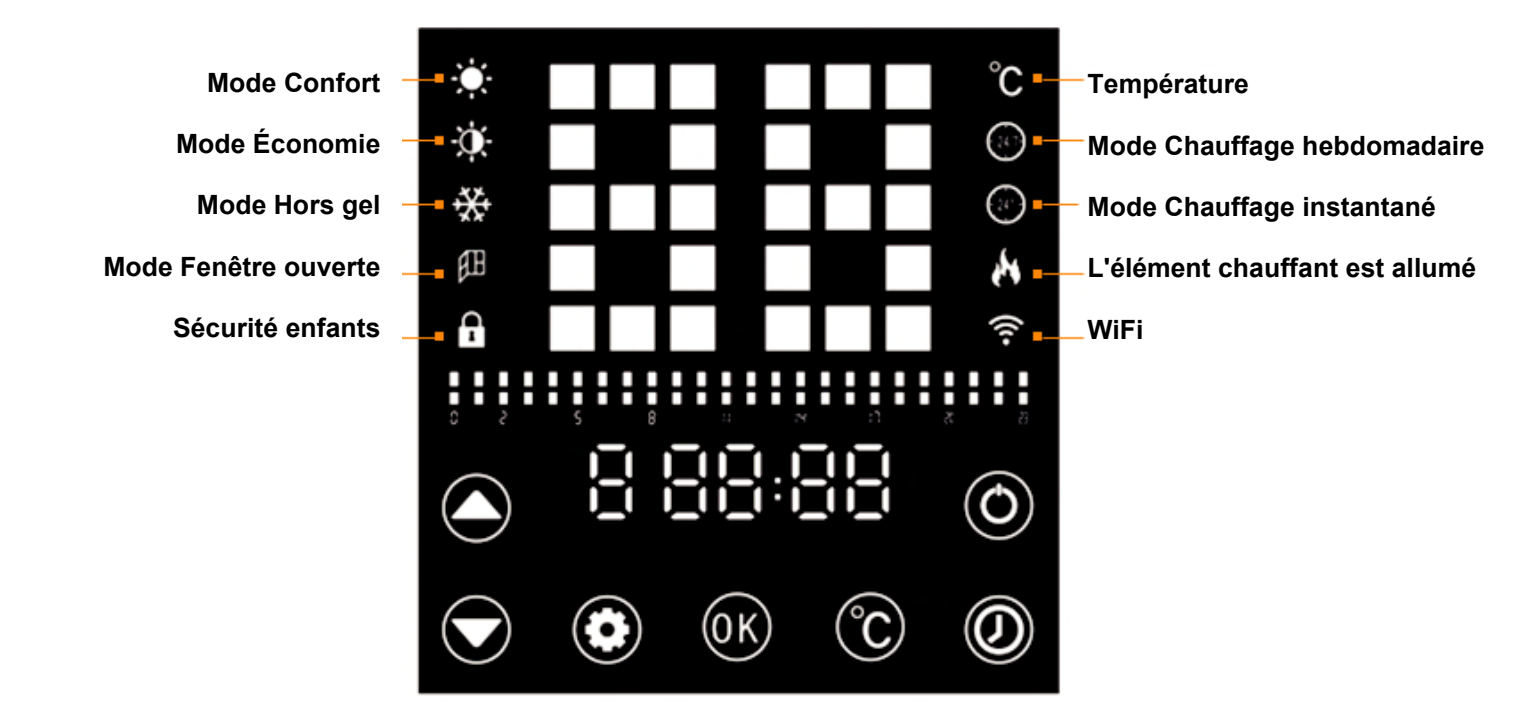

#### PANNEAU DE COMMANDE

| ٩          | Touche Veille : mise<br>sous tension/hors tension de<br>l'appareil. | °C | Réglage de la<br>température.                           | Augmentation de la valeur. |
|------------|---------------------------------------------------------------------|----|---------------------------------------------------------|----------------------------|
| $\bigcirc$ | Mise à l'heure.                                                     | ОК | Confirmation d'une saisie/<br>de l'entrée dans le menu. | Diminution de la valeur.   |
| ٥          | Réglage du mode<br>de programme.                                    |    |                                                         |                            |

#### **INSTALLATION SUR PIEDS**

03 MONTAGE

1. Fixez les deux pieds en plastique au bas de l'appareil à l'aide des vis fournies.

2. Assurez-vous de placer votre radiateur Wärme Designer sur une surface plane.

#### MONTAGE MURAL

Trouvez un emplacement approprié :

Votre radiateur Wärme Designer doit être installé de manière à ce que le flux d'air ne soit pas obstrué. L'installation doit être réalisée par une personne qualifiée afin d'éviter tout danger. Respectez les distances minimales entre votre radiateur et les murs, le sol, le mobilier, etc. (comme la photo le montre) :

- Distance avec le plafond : 30 cm min.
- Distance à gauche, à droite et devant l'appareil : 30 cm min.

Installation et fixation de l'appareil :

т

| •=: <b>`</b> ?                |                               |                                |
|-------------------------------|-------------------------------|--------------------------------|
| 1. Positionnez et fixez les 2 | 2. Positionnez et fixez les 2 | 3. Faites glisser le radiateur |
| supports sur le mur à une     | supports restants au bas du   | sur le support mural.          |
| distance de 450 mm.           | radiateur.                    | L'installation est terminée    |

# min. 30cm

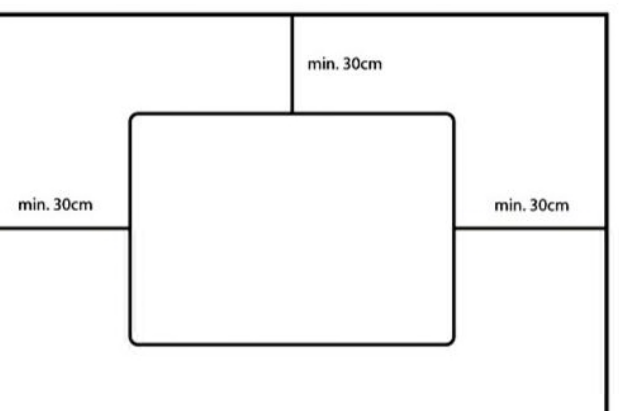

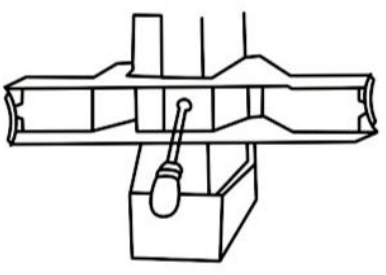

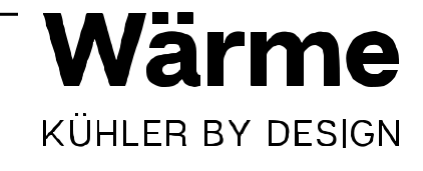

### 04 UTILISATION ET FONCTIONNEMENT

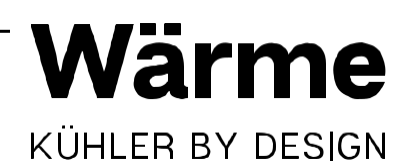

#### MISE SOUS TENSION /HORS TENSION DE VOTRE RADIATEUR WÄRME DESIGNER

- 1. Branchez le radiateur dans une prise sûre et appropriée.
- 2. Appuyez sur la touche Dour lancer le menu.
- 3. L'écran LCD affiche la température actuelle et l'heure réglée (par défaut 12:00).

#### FONCTION SÉCURITÉ ENFANT

- 1. Pour régler le radiateur en mode Veille et appliquer la sécurité enfant, appuyez sur la touche 🖸 et maintenez-la enfoncée pendant 5 secondes.
- 2. Pour déverrouiller le radiateur, appuyez sur la touche Dendant 3 secondes.
- 3. Le radiateur se verrouille automatiquement si aucune touche n'est enfoncée pendant une minute.

#### **RÉGLAGE DE LA TEMPÉRATURE**

- 1. Pour régler la température, appuyez sur la touche °C
- 2. La température commence à clignoter sur l'écran LCD.
- 3. Utilisez les flèches HAUT et BAS pour sélectionner la température cible souhaitée.
- 4. Appuyez à nouveau sur la touche °C pour confirmer.

#### FONCTION MINUTERIE

- En mode Chauffage instantané, l'horloge numérique est un compte à rebours, qui peut être réglé en heures et minutes pour maintenir le radiateur allumé, par exemple pendant que vous vous endormez pour la durée que vous souhaitez (peut-être 1 heure avant le coucher).
- 2. En mode Chauffage hebdomadaire, le même affichage numérique est une horloge de 24 heures et peut être réglé comme une horloge (voir la section Réglage de l'heure).

### 04 UTILISATION ET FONCTIONNEMENT

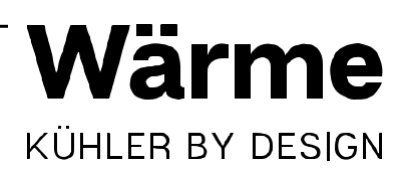

#### **RÉGLAGE DE L'HEURE**

- 1. Pour régler l'heure, appuyez sur la touche 🕐
- 2. L'heure clignote sur l'écran LCD.
- 3. Réglez l'heure à l'aide des flèches HAUT et BAS.
- 4. Confirmez en appuyant à nouveau sur la touche 🙆.
- 5. Maintenant, les minutes clignotent sur l'écran LCD.
- 6. Réglez les minutes à l'aide des flèches HAUT et BAS.
- 7. Confirmez en appuyant à nouveau sur la touche 🖉.

#### MÉMOIRE

- 1. Votre radiateur Wärme Designer dispose d'une mémoire intégrée permettant de protéger votre planning de chauffage hebdomadaire en cas de coupure de courant ou de perte de puissance.
- Pour activer vos paramètres une fois que le courant a été coupé, vous DEVEZ régler manuellement l'horloge et la température.
- 3. Votre planning de chauffage hebdomadaire est enregistré.

#### FONCTION FENÊTRE OUVERTE

- 1. Votre radiateur Wärme Designer est équipé d'une technologie de pointe en matière d'économie d'énergie, comme la « fonction Fenêtre ouverte ».
- Pour activer la « fonction Fenêtre ouverte », maintenez la touche °C enfoncée pendant 5 secondes. L'icône de la fenêtre ouverte s'affiche sur l'écran LCD.
- 3. Lorsqu'il est allumé, votre radiateur design Wärme cesse automatiquement de chauffer lorsque la température ambiante baisse de 4 °C en 20 minutes.
- 4. Pour désactiver cette fonction, appuyez sur la touche °C et maintenez-la enfoncée pendant 5 secondes. L'icône disparaît.
- 5. Pour relancer le chauffage, vous devez d'abord déverrouiller le radiateur (s'il est verrouillé), puis appuyer deux fois sur la touche opour revenir au mode Chauffage sélectionné avant l'ouverture de la fenêtre.

# 05 MODES DE CHAUFFAGE

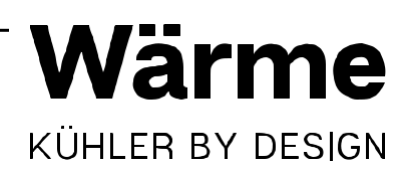

#### MODES DE CHAUFFAGE

Votre radiateur Wärme Designer possède deux modes de chauffage :

- Mode Chauffage instantané
- Mode Chauffage hebdomadaire programmé

Appuyez sur la touche 💭 et utilisez les flèches HAUT et BAS pour sélectionner le mode souhaité. L'icône du mode sélectionné clignote sur l'écran LCD.

#### MODE CHAUFFAGE INSTANTANÉ

Le mode Chauffage instantané offre trois fonctions de chauffage supplémentaires :

| Confort  |    | La fonction Confort est destinée à chauffer la pièce à<br>une température définie. Pour activer ou désactiver la fonction Confort,<br>appuyez sur la touche Haut ou Bas.<br>Lorsque cette fonction est activée, l'icône s'affiche sur l'écran LCD.<br>La température de chauffage par défaut est réglée sur 25 °C.<br>L'icône d'affichage du mode est |
|----------|----|----------------------------------------------------------------------------------------------------|
|          |    |                                                                                                    |
| Économie | ġ. | La fonction Économie est destinée à maintenir une température<br>ambiante moyenne. Lorsque la température ambiante descend de 3 °C<br>sous la température cible, le radiateur se rallume automatiquement.<br>L'icône d'affichage du mode est                                                                                                    |
| Hors gel | ** | La fonction Hors gel est destinée à maintenir la température minimale de<br>5 °C dans la pièce (cette température ne peut pas être réglée).<br>L'icône d'affichage du mode est                                                                                                    |
|          |    |                                                                                                    |

- 1. Pour accéder au mode Chauffage instantané, déverrouillez le radiateur, appuyez sur la touche 호 et utilisez les flèches HAUT et BAS jusqu'à ce que la touche woost allumée.
- 2. Une fois la touche wallumée, appuyez sur la touche OK, puis utilisez les flèches HAUT et BAS pour sélectionner la fonction de chauffage souhaitée (Confort, Économie, Hors gel).
- 3. Les icônes de gauche changent selon les réglages du chauffage.
- 4. Appuyez sur OK sur le réglage de la fonction de chauffage souhaité (Confort, Économie, Hors gel).
- 5. Votre radiateur chauffe maintenant à la température cible que vous avez définie.

# 05 MODES DE CHAUFFAGE

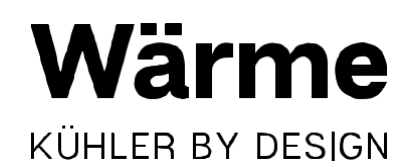

#### MODE CHAUFFAGE HEBDOMADAIRE PROGRAMMÉ

Remarque : votre radiateur Wärme Designer peut être programmé à l'aide de notre application Wi-Fi, si vous le souhaitez. Veuillez consulter la section « Connexion au réseau Wi-Fi ».

| Jours de la semain—<br>1. Lundi | 888:88            | Minutes |
|---------------------------------|-------------------|---------|
| 2. Mardi                        |                   | -       |
| 3. Mercredi                     |                   |         |
| 4. Jeudi                        | Horloge 24 heures |         |
| 5. Vendredi                     |                   |         |
| 6. Samedi                       |                   |         |
| 7. Dimanche                     |                   |         |

- 1.Pour entrer dans le mode Chauffage hebdomadaire, appuyez sur la touche 🖸 et utilisez les flèches HAUT et BAS jusqu'à ce que la 🖗 touche clignote.
- 2.Appuyez ensuite à nouveau sur la touche 🖸 jusqu'à ce que le chiffre 1 clignote.
- 3.Lorsque le chiffre 1 clignote, utilisez les touches HAUT et BAS pour sélectionner le jour à programmer (chaque chiffre correspond au jour de la semaine respectif voir ci-dessus).
- 4.Lorsque le chiffre 1 clignote pour lundi, appuyez à nouveau sur la touche 🗭
- 5. Continuez à appuyer sur la touche OK jusqu'à ce que la fonction de chauffage souhaitée s'allume (Confort, Économie, Hors gel).
- 6.Maintenant, à l'aide des touches HAUT et BAS et de l'horloge 24 heures, réglez l'heure à laquelle vous souhaitez que le radiateur s'allume/s'éteigne (c.-à-d. Hors gel à 00:00). Appuyez sur les flèches HAUT et BAS pour régler l'heure à laquelle vous souhaitez que le radiateur s'allume/s'éteigne (c.-à-d. Hors gel à 6:00).
- 7. Appuyez sur la touche **OK** et choisissez à nouveau la fonction de chauffage souhaitée (Confort, Économie, Hors gel) pour la prochaine fois (c.-à-d. Confort à partir de 6:00). Appuyez sur les flèches HAUT et BAS pour régler l'heure à laquelle vous souhaitez que le radiateur s'allume/s'éteigne (c.-à-d. fin de Confort à 9:00).
- 8. Une fois la programmation de la journée terminée, attendez 10 secondes pour enregistrer les réglages.
- 9. Répétez les mêmes étapes que ci-dessus pour le reste de la semaine.

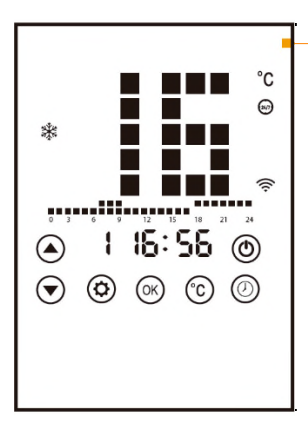

Exemple d'un choix de programme courant

Lundi 00:00 - 6:00 : mode Hors gel 06:00 - 9:00 : mode Confort 09:00 - 17:00 : mode Hors gel 17:00 - 00:00 : mode Économie

#### **FONCTION COPIE**

- 1. Lors de la programmation du chauffage, vous pouvez répliquer les réglages de la veille pour gagner du temps.
- En utilisant l'exemple ci-dessus, si vous souhaitez programmer mardi de la même façon que lundi, il suffit de faire apparaître 2 = mardi et de maintenir la touche enfoncée pendant 5 secondes.
- 3. Les réglages du lundi sont alors copiés au mardi, et ainsi de suite pour tous les autres jours que vous souhaitez copier. (Remarque : seuls les réglages de la veille sont copiés).

### 06 CONNEXION AU WI-FI

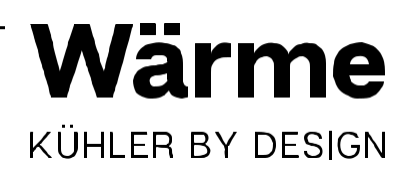

#### **CONNEXION AU WI-FI**

Votre radiateur Wärme Designer est doté d'une fonction Wi-Fi de pointe, qui vous permet de commander votre radiateur via le Wi-Fi sur votre smartphone ou votre tablette.

(Remarque : les images varient selon le téléphone, la tablette et le logiciel installé).

1.Pour connecter votre radiateur au Wi-Fi, téléchargez d'abord l'application « Smart Life » sur votre smartphone ou tablette. L'application est disponible dans Google Play ou l'App Store d'Apple en recherchant « Smart Life ».

2. Téléchargez et installez l'application. Si vous possédez déjà un compte Smart Life, veuillez vous connecter. Si vous n'en possédez pas, vous devrez créer un compte en sélectionnant Créer un nouveau compte.

3. L'appareil détermine automatiquement votre pays, bien que vous puissiez le modifier si nécessaire. Veuillez saisir votre numéro de téléphone ou votre adresse électronique. Si vous saisissez un numéro de téléphone, un numéro de vérification est envoyé sur votre téléphone. Saisissez ce numéro pour vérifier et définissez un mot de passe. Si vous saisissez votre adresse e-mail, un numéro de vérification est envoyé sur votre adresse e-mail. Saisissez ce numéro pour vérifier et définissez un mot de passe.

| •il vodafone UK 🗢  | 12:37<br>Register b | 1% 🗁<br>by Phone | 🖬 il vodafone UK 🗢                             | 12:37                                                | 1% 🗁 | eiil vodafone UK 🕈 | 16:57<br>Regis | 25% 🍋<br>ter by email |
|--------------------|---------------------|------------------|------------------------------------------------|------------------------------------------------------|------|--------------------|----------------|-----------------------|
| Registe            | r by email          | l                | Enter ve                                       | rification c                                         | ode  | Registe            | r by Pho       | ne                    |
| United Kingdom +44 | 4                   | >                |                                                |                                                      |      | United Kingdom +4  | 4              | >                     |
| example@designerh  | neater.com          |                  |                                                |                                                      |      | Mobile             |                |                       |
| Obtain             | verification code   |                  | A verification code has<br>example@designerhea | i been sent to your email:<br>iter.com, Resend (55s) |      |                    |                |                       |

4. Pour ajouter votre radiateur à l'application, activez le Wi-Fi sur le radiateur. Le radiateur est en mode de connexion Wi-Fi lorsque l'icône Wi-Fi 🛜 clignote.

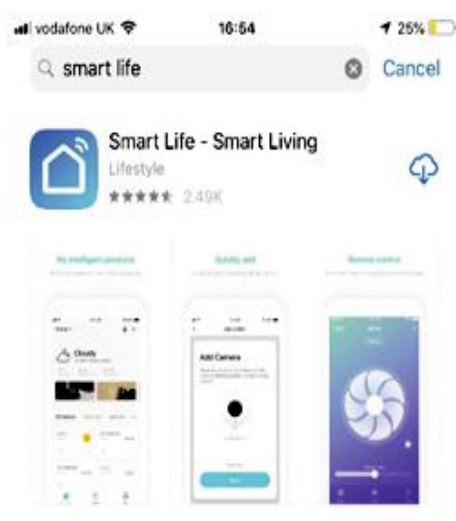

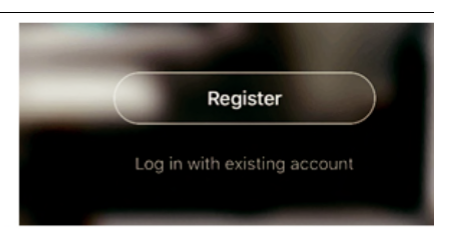

### 06 CONNEXION AU WI-FI

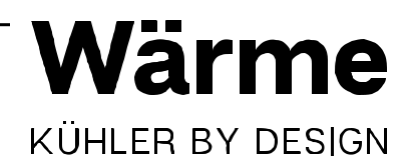

5. Une fois que l'icône Wi-Fi clignote sur votre radiateur, accédez à l'application et sélectionnez « Ajouter un appareil ».

| Office ~    | ው +                                                    |
|-------------|--------------------------------------------------------|
| پېز         | Welcome home Set your home location, get more inform > |
| All device: | Living Room                                            |
|             |                                                        |
|             | No device                                              |

6. Sélectionnez le type d'appareil (appareils électroménagers, radiateur). Mettez le radiateur sous tension et vérifiez que le voyant Wi-Fi de votre radiateur Wärme Designer clignote rapidement.

| 15:24                 | 34% 🔳                                                                                                    | ail 02-UK 🗢<br>✓ Back                                                                                                    | 15:24<br>Add Device                                                                                                    | 34%                                                                                                    |
|-----------------------|----------------------------------------------------------------------------------------------------|----------------------------------------------------------------------------------------------------|----------------------------------------------------------------------------------------------------|----------------------------------------------------------------------------------------------------|
| Select type of device | Ξ                                                                                                    |                                                                                                    |                                                                                                    |                                                                                                    |
| Wi-Fi Connector       | >                                                                                                    |                                                                                                    | • ()                                                                                                    |                                                                                                    |
| Bodyfat Scale         | >                                                                                                    |                                                                                                    |                                                                                                    |                                                                                                    |
|                       |                                                                                                    | Power                                                                                                    | on the device and co                                                                                                    | nfirm                                                                                                    |
| Air Purifier          | >                                                                                                    | that in                                                                                                    | dicator light rapidly b                                                                                                    | blinks                                                                                                    |
|                       |                                                                                                    |                                                                                                    |                                                                                                    |                                                                                                    |
| Story Machine         | >                                                                                                    |                                                                                                    |                                                                                                    |                                                                                                    |
| Heater                | >                                                                                                    | How to                                                                                                    | o make indicator rapidly<br>irm indicator rapidly b                                                                                                    | blink<br>link                                                                                                    |
|                       | 15:24         Select type of device         Wi-Fi Connector         Bodyfat Scale         Air Purifier         Story Machine         Heater | 15:24     34%       Select type of device     -       Wi-Fi Connector     >       Bodyfat Scale     >       Air Purifier     >       Story Machine     >       Heater     > | 15:24     34%       Select type of device     Select       Wi-Fi Connector     Select       Bodyfat Scale     Select       Air Purifier     Power       Story Machine     Story Machine       Heater     Cond | 15:24     34%       Select type of device     -       Wi-Fi Connector     -       Bodyfat Scale     -       Air Purifier     -       Story Machine     -       Heater     - |

### $06^{\text{CONNEXION}}_{\text{AU WI-FI}}$

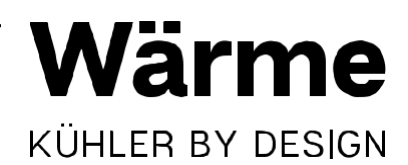

7. Une fois que vous avez confirmé, vous êtes ensuite invité à sélectionner votre réseau Wi-Fi et à saisir votre mot de passe Wi-Fi. Cela permet à l'application de détecter votre radiateur à l'aide de votre réseau Wi-Fi.

|           | Enter Wi-Fi p          | assword           |
|-----------|------------------------|-------------------|
| •         |                        |                   |
| Wi-Fi: BT | Hub6-23HF              | Change Network    |
|           | ОК                     |                   |
|           | Only supported on 2.4G | Hz Wi-Fi networks |

8. L'application se connecte ensuite au réseau Wi-Fi et au radiateur.

(Remarque : seul le réseau Wi-Fi 2,4 GHz est pris en charge. Vous pouvez le sélectionner depuis votre routeur. Si le radiateur ne parvient pas à se connecter, maintenez la touche ■ enfoncée pendant 3 secondes. Il passe alors en mode Connexion secondaire. Le radiateur possède deux modes de connexion.

1.L'icône clignote lentement.

2. L'icône clignote rapidement. La plupart des appareils se connectent en mode clignotant rapide).

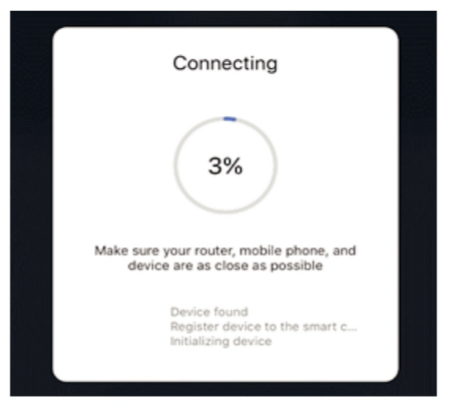

9. Le radiateur émet un bip et affiche une icône fixe une fois connecté. L'application confirme que votre radiateur a été ajouté. Vous pouvez maintenant nommer l'appareil (c.-à-d. Salon, Cuisine), le partager avec les membres de votre famille ou procéder à la programmation de votre radiateur.

| Device added successfully |   |  |
|---------------------------|---|--|
| Smart heater 6            | 2 |  |
|                           |   |  |
|                           |   |  |
|                           |   |  |
|                           |   |  |
|                           |   |  |
|                           |   |  |
| Completed                 |   |  |

# 07 COMMANDE DE VOTRE RADIATEUR

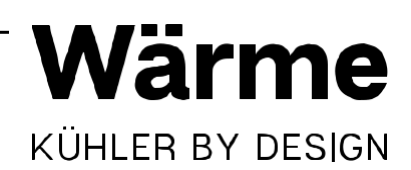

#### UTILISATION DE L'APPLICATION SMART LIFE

1. Vous pouvez utiliser l'application Smart Life pour contrôler votre radiateur Wärme Designer. L'état de votre radiateur est indiqué dans la liste des appareils :

- Hors ligne (l'appareil est éteint au niveau de l'interrupteur mural/d'E/S)
- Éteint (l'appareil est en mode Veille)
- Allumé (l'appareil est en mode Chauffage)

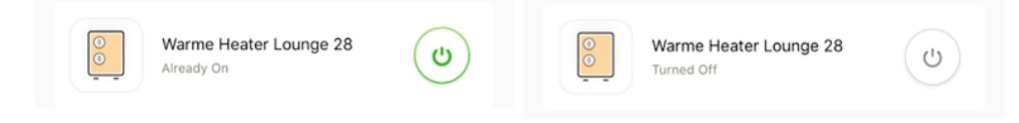

Lorsque le radiateur est connecté, appuyez sur le nom de l'appareil pour accéder à l'interface de commande. (Remarque : lorsque le radiateur est hors ligne, vous ne pouvez pas le commander avec l'application).

#### COMMANDE DE VOTRE RADIATEUR WÄRME DESIGNER

#### Interface de commande

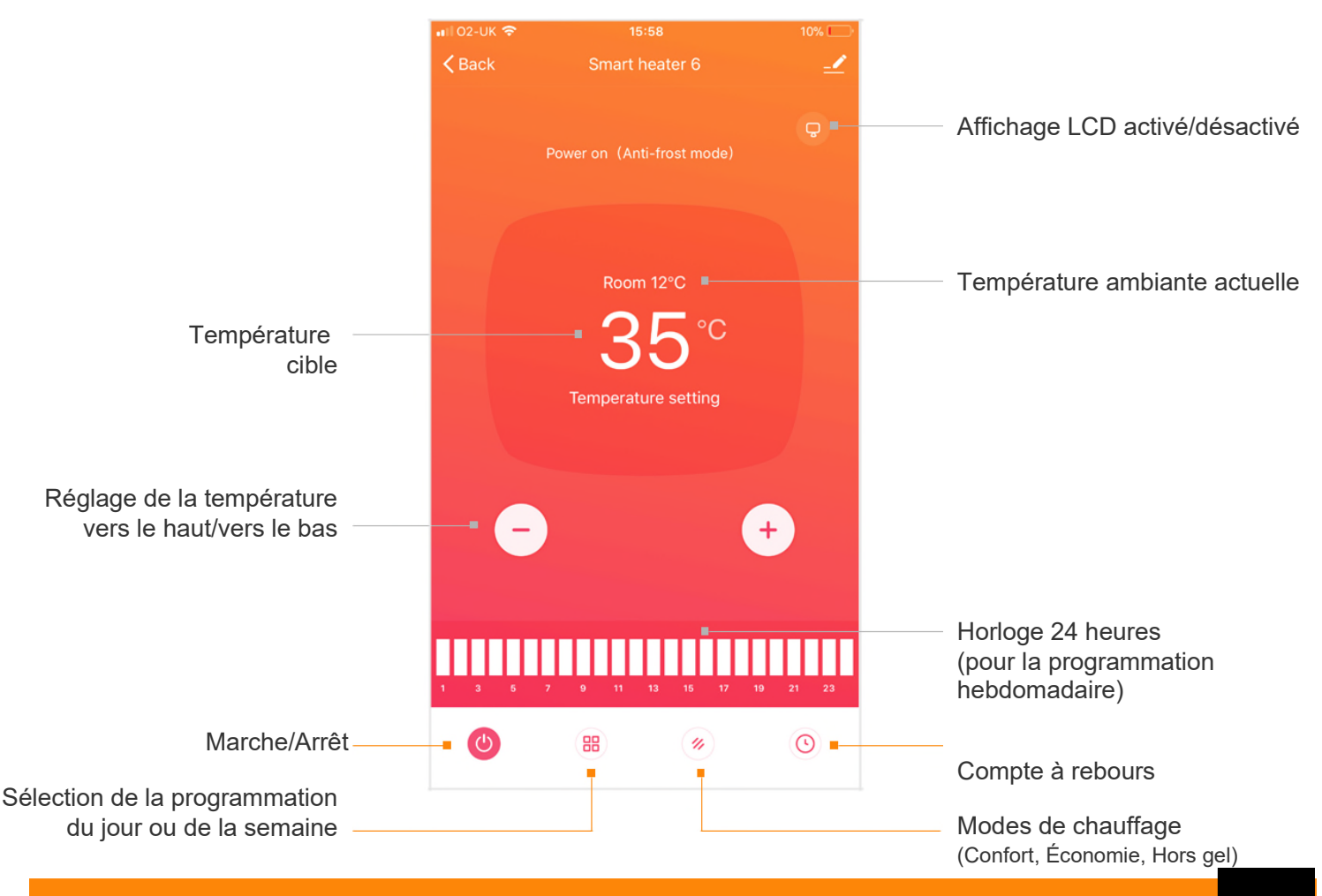

Pour plus d'informations, visitez le site Web : www.designerheater.com

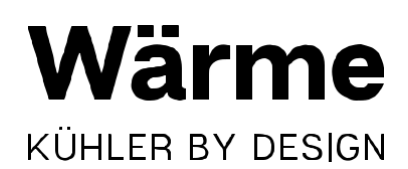

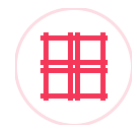

#### **MODE CHAUFFAGE INSTANTANÉ**

1. Pour entrer dans le mode Chauffage instantané, sélectionnez le radiateur que vous souhaitez allumer. Vous accédez alors à l'interface de commande. Appuyez sur la touche de programme.

2. Sélectionnez Day program (Programme du jour).

| Program select |
|----------------|
| Day program    |
| Weekly program |
| Done           |

- 3. Utilisez les touches et + présentes sur l'interface de commande pour augmenter et diminuer la température.
- 4. Appuyez sur la touche du mode de chauffage pour sélectionner le mode de chauffage que vous souhaitez utiliser.

| mode select     |
|-----------------|
| Comfort mode    |
| ECO mode        |
| Anti-frost mode |
| Done            |

5. Allumez/Éteignez le radiateur comme et quand vous le souhaitez.

## 07 COMMANDE DE VOTRE RADIATEUR

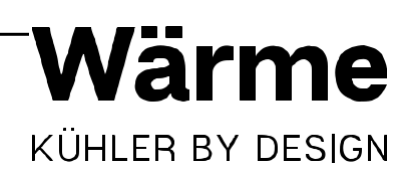

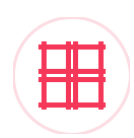

#### MODE CHAUFFAGE HEBDOMADAIRE PROGRAMMÉ

1. Pour entrer dans le mode Chauffage hebdomadaire, sélectionnez le radiateur que vous souhaitez programmer. Vous accédez alors à l'interface de commande. Appuyez sur la touche du programme.

2. Sélectionnez Weekly program (Programme hebdomadaire).

| Program select |   |
|----------------|---|
| Day program    |   |
| Weekly program | 0 |
| Done           |   |

3. Une fois que vous êtes entré dans le mode Programme hebdomadaire, sélectionnez le jour que vous souhaitez programmer dans la partie supérieure.

| ∎П 02-UК 🗢<br><b>&lt; Back</b> |  | 16:22<br>Setting |  |  | ≵ 26% 💶 ' |  |
|--------------------------------|--|------------------|--|--|-----------|--|
| Mon                            |  |                  |  |  |           |  |

4. Utilisez l'heure de début et l'heure de fin pour sélectionner l'heure à laquelle vous souhaitez que le radiateur s'allume/s'éteigne, puis sélectionnez le type de mode de chauffage (c.-à-d. 00:00 - 6:00 en mode Hors gel).

| start time  | 00:00>            |
|-------------|-------------------|
| end time    | 06:00>            |
|             |                   |
| mode select | Anti-frost mode > |
|             |                   |

5. Sélectionnez Done (Terminé) et continuez à programmer pour la journée.

| start time  | 06:00>         | start time  | 09:00>            | start time  | 17 : 00 >  |
|-------------|----------------|-------------|-------------------|-------------|------------|
| end time    | 09:00>         | end time    | 17 : 00 >         | end time    | 24:00>     |
| mode select | Comfort mode > | mode select | Anti-frost mode > | mode select | ECO mode > |

L'exemple montre un choix de programme courant :

Lundi 00:00 - 6:00 Mode Hors gel 6:00 - 9:00 Mode Confort 9:00 - 17:00 Mode Hors gel 17:00 - 00:00 Mode Économie

6. Répétez l'opération pour chaque jour. Laissez en « mode Weekly program » ou revenez au « mode Day program » pour le mode Chauffage instantané.

### 08 AUTRES FONCTIONNALITÉS

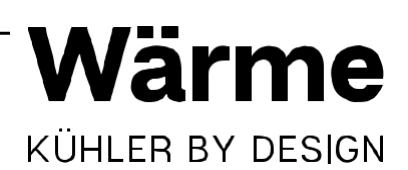

#### PARTAGE

Vous pouvez partager la commande de vos appareils avec les membres de votre famille. Accédez à « Partage d'appareil », sélectionnez les appareils que vous souhaitez partager et appuyez sur « Partager avec un nouveau membre ». Vous pouvez ensuite ajouter son adresse e-mail ou son numéro de téléphone. S'il dispose de l'application, l'appareil s'affiche dans sa liste d'appareils. S'il ne dispose pas de l'application, un lien lui est envoyé pour la télécharger. (Remarque : vous ne pouvez partager qu'avec les adresses e-mail et les numéros de téléphone connectés à l'application et aux appareils, smartphones ou tablettes compatibles).

#### **INTÉGRATION VOCALE**

Smart Life est compatible avec Amazon Echo et Google Home.

#### **QUESTIONS FRÉQUENTES**

Trouvez la réponse à toutes les questions de dépannage dans la section FAQ de l'application.

### 08 NETTOYAGE ET ENTRETIEN

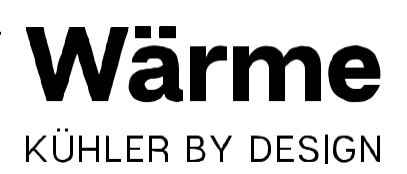

#### NETTOYAGE ET ENTRETIEN

#### Entretien

Débranchez toujours votre radiateur Wärme Designer et laissez-le refroidir complètement avant toute opération d'entretien. Utilisez un aspirateur pour enlever la poussière sur les grilles. Nettoyez l'extérieur de l'appareil à l'aide d'un nettoyant à vitres. Ne plongez jamais l'appareil dans l'eau et ne laissez pas l'eau s'égoutter dans l'appareil.

#### Entreposage

Débranchez toujours votre radiateur Wärme Designer et laissez-le refroidir complètement avant toute opération d'entreposage. Si vous ne l'utilisez pas pendant une longue période, conservez-le dans son emballage d'origine dans un endroit sec et aéré. Ne placez aucun objet lourd sur votre radiateur au risque de l'endommager.

#### **CONSEILS SUR LA MISE AU REBUT**

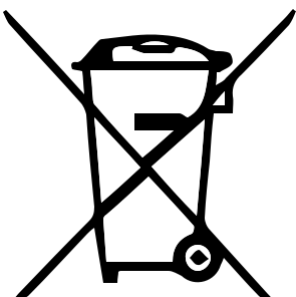

Selon le règlement européen sur les déchets 2002/96/CE, ce symbole sur le produit ou sur son emballage indique que ce produit ne peut pas être traité comme un déchet ménager. Il doit être remis à un point de collecte approprié pour le recyclage des équipements électriques et électroniques. En vous assurant que ce produit est éliminé correctement, vous aiderez à prévenir les conséquences néfastes potentielles pour l'environnement et la santé humaine, pouvant être dus à la manipulation inappropriée des déchets de ce produit. Pour plus d'informations sur le recyclage de ce produit, veuillez contacter votre mairie ou votre service de traitement des déchets ménagers.

#### DÉCLARATION DE CONFORMITÉ

Fabricant : Wärme Limited, Leicestershire, LE7 4UW, Royaume-Uni

CE

Ce produit est conforme aux directives européennes suivantes : 2004/108/CE (CEM) 2011/65/EU (RoHS) 2006/95/CE (LVD)